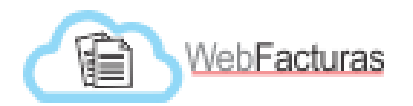

# INDICE

| Contenido                    | Pagina |
|------------------------------|--------|
| Introducción                 | 2      |
| Operación                    | 3      |
| Acceso                       | 3      |
| Sistema                      | 4      |
| Cambio de Contraseña         | 4      |
| Cerrar sesión                | 5      |
| Importar XML                 | 5      |
| Mis CFDI                     | 6      |
| Validación CFDI ante SAT     | 8      |
| Eliminar CFDI de Webfacturas | 9      |
| Indicadores Múltiples        | 10     |
| Reportes                     | 11     |
| Contacto                     | 13     |
| Descarga Masiva              | 14     |
| HTTPS                        | 15     |
| Administración de usuarios   | 15     |
| Validación Seguro Popular    | 16     |
| Préstamo pólizas             | 16     |
| Georeferenciación            | 16     |

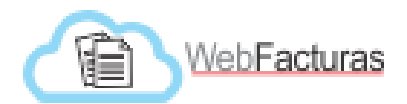

### INTRODUCCIÓN

El presente documento explica la operación y flujo para la operación del Sistema de Administración de CFDI "WebFacturas".

El Portal WebFacturas tiene la finalidad de brindar:

- Rapidez en la atención.
- Evitar dobles capturas.
- Repositorio único de comprobantes fiscales digitales CFDI.
- Consulta de estatus de CFDI con SAT.
- Consultas flexibles de información.
- Generación rápida de reportes.
- Evitar o reducir impresiones innecesarias de facturas o archivos XMLs.

Situaciones que deben considerarse al utilizar WebFacturas:

- A. Validación de facturas ante SAT al llegar la misma al departamento.
- B. Validación de facturas ante SAT antes de ser enviada al Depto. de Control Presupuestal.
- C. Registro de número de Folio con el que se envía al Depto. de Control Presupuestal.
- D. Selección de casilla "Tramitado" una vez que haya sido enviada al Depto. de Control Presupuestal.
- E. Selección de casilla "Seguro Popular" en caso que la factura sea enviada a Seguro Popular.
- F. Es obligatorio comunicarse con proveedores que envían facturas con errores en los datos de facturación que impiden su importación en WebFacturas.
- G. Es obligatorio que los Centros de Salud envíen sus facturas (xml) a la jurisdicción que pertenecen para la importación de sus facturas.
- H. Es obligatorio que el Depto. de Rec. Financieros de cada jurisdicción importe todos los xml de los centros de salud a su cargo.
- I. Es obligatorio crear un correo exclusivo para la recepción de facturas por parte de la unidad y solo utilizar este correo para el envío y recepción de facturas.

Este documento se proporciona como material de apoyo a la presentación inicial de esta herramienta. Conforme se vayan haciendo adecuaciones y mejoras al producto, así mismo se estará actualizando este documento.

Cualquier observación, duda, propuesta de mejora o comentario la puede dirigir a:

**Coordinación de Análisis y Proyectos** Tel. 212-40-56 Correo: <u>aparedesc@gmail.com</u>, soporte@webfacturas.mx

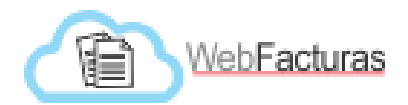

### **OPERACIÓN**

El sistema fue desarrollado a la medida para operar en un ambiente Windows, Mac o Linux, por lo que el manejo de su interface es muy intuitivo y operativamente igual a cualquier otro formulario basado en WEB. Es decir, se basa en formularios, botones, campos de captura y otros elementos de pantalla que son familiares y fáciles de usar para cualquier persona que ha navegado en Internet.

Excepto donde se observe lo contrario, los elementos del sistema que a continuación se describen, son comunes para todos. La dirección WEB del sistema es: <u>http://webfacturas.mx</u>

Las imágenes que se proporcionan en este documento son ejemplos. Ya en su operación, lo que usted verá en pantalla está sujeto al contenido de la misma, actualizaciones de sistema, resolución de pantalla, navegador, etc.

### Acceso

Abrir navegador de Internet, para efectos del presente manual será usado Google Chrome:

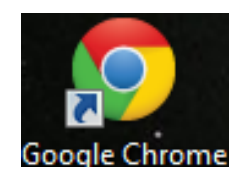

Esta es la ventana de ingreso a WebFacturas en la cual se solicita el Usuario y Contraseña para acceder al sistema:

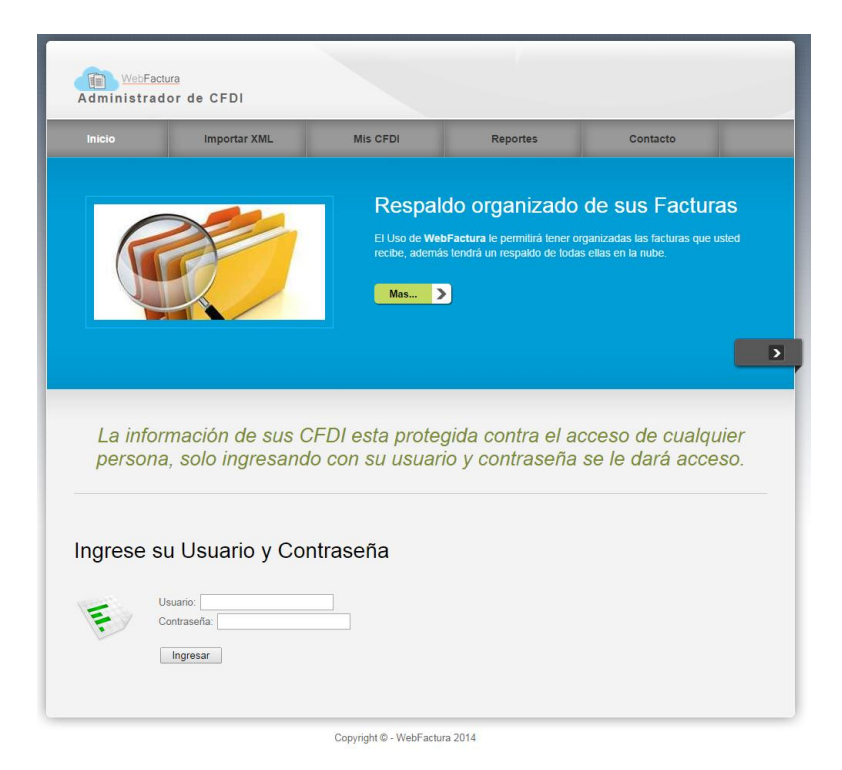

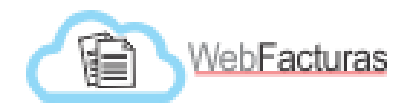

### Sistema

Una vez capturados correctamente los datos del usuario nos es mostrada la página principal del WebFacturas, con los siguientes elementos:

- Inicio: Regresa a la pantalla principal del portal, es decir, al inicio.
- Importar XML: Desde este menú se pueden importar los archivos XML y PDF de una factura.
- Mis CFDI: En este menú se realizan diferentes consultas sobre las facturas electrónicas registradas, se puede además validar facturas ante SAT.
- Importar Pago: Desde esta opción se pueden importar archivos XML y PDF de los Complementos de Pago.
- Reportes: Este proceso es para la generación de reportes predefinidos.
- Contacto: A través de este proceso es posible ponerse en contacto con el soporte técnico del Sistema.
- **Manuales**: En este menú se encuentran manuales, presentaciones, formatos y lineamientos que serán de utilidad para uso de WebFacturas y para el Sistema Integral de Recursos Financieros (SIRF).

A continuación se explicaran más a detalle cada uno de los elementos antes mencionados.

### • Cambio de Contraseña

Una vez que el usuario accesa al sistema es posible cambiar la contraseña:

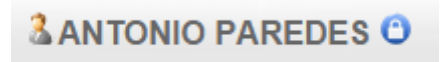

Se da click al botón del usuario:

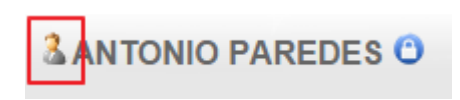

Y se despliega la siguiente ventana:

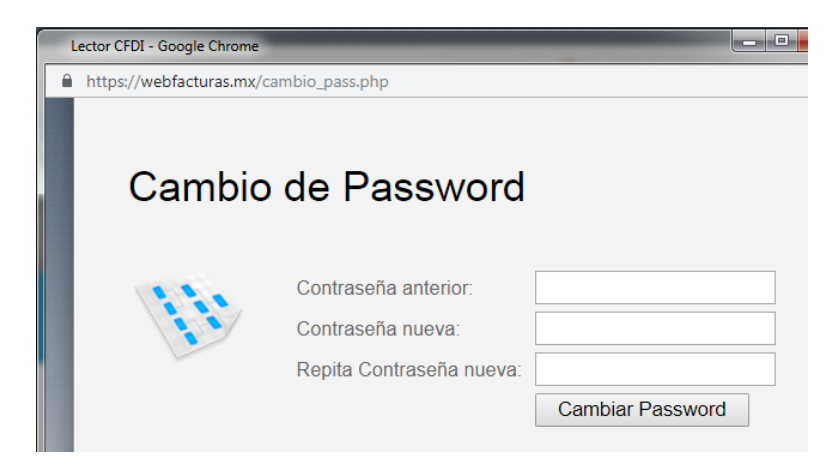

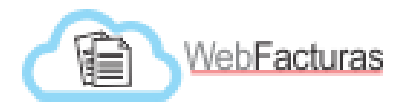

En ella introducimos la contraseña actual y la nueva contraseña, esta última se repite dos veces con el fin de asegurar que el usuario introdujo correctamente este valor, una vez introducidos estos valores se oprime el botón cambiar password. En caso de éxito el sistema notifica:

| La página en webfactura.mx dice: | ×       |
|----------------------------------|---------|
| Password cambiado.               |         |
|                                  | Aceptar |

### • Cerrar Sesión

Una vez que el usuario ya haya realizado todos sus resguardos de archivos XML, y no desee más continuar en el portal, podrá cerrar sesión dando click en el candado que aparece en el botón de usuario

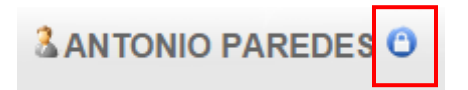

Después de realizar esto, aparecerá un cuadro de texto en donde informa al usuario que "Ha cerrado sesión", deberá presionar el botón de Aceptar para continuar.

### • Importar XML

A través de este proceso del WebFacturas es posible cargar facturas electrónicas a partir de los formatos electrónicos XML y PDF, sin embargo de este último es opcional su carga:

| Importa | r Factura                                                |                                                                                                    |
|---------|----------------------------------------------------------|----------------------------------------------------------------------------------------------------|
| 11      | Tamaño maximo de XML:200 kb<br>Tamaño maximo de PDF:8 mb | Seleccione el XML de la factura que va a importar:<br>XML: Seleccionar archivo Ningún archivo seleccionado<br>PDF: Seleccionar archivo Ningún archivo seleccionado<br>Importar Factura |

- 1. Se selecciona el archivo XML
- 2. (Opcional) Se selecciona el archivo PDF correspondiente
- 3. Se presiona el botón "Importar Factura"
- 4. En caso de éxito o error se notifica al usuario

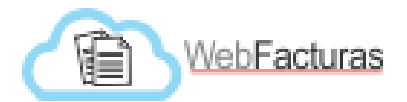

| Importa | r Factura                                                |                                                                                                    |
|---------|----------------------------------------------------------|----------------------------------------------------------------------------------------------------|
| 1.11    | Tamaño maximo de XML:200 kb<br>Tamaño maximo de PDF:8 mb | Seleccione el XML de la factura que va a importar:<br>XML: Seleccionar archivo<br>PDF: Seleccionar archivo 201411051504524785.xml<br>201411061705094504.pdf |

Es importante considerar lo siguiente al importar facturas electrónicas:

- Solo es posible importar archivos XML y PDF
- La carga del archivo PDF es opcional
- Es responsabilidad del usuario que el archivo XML y PDF estén relacionados

### • Mis CFDI

Con este proceso del WebFacturas es posible explotar/consultar la información de las facturas almacenadas a través de consultas de manera flexible:

| Mis CFDI importados:   |                          |       |                   |           |          |         |    |
|------------------------|--------------------------|-------|-------------------|-----------|----------|---------|----|
| Desde Año:             | Hasta Año: 🔹             |       |                   |           |          |         |    |
| Desde Mes:             | Hasta Mes:               | 7     |                   |           |          |         |    |
| RFC de Proveedor:      | Proveedor:               |       |                   |           |          |         | Ŧ  |
| Municipio de Emisor:   | Unidad de Salud:         |       |                   | ¥         |          |         |    |
| Estado de Emisor: 🔹    | Folio Fiscal:            |       |                   | •         |          |         |    |
| Tramitado:             | Seguro Popular:          |       | •                 |           |          |         |    |
| Cancelada:             | Oficio:                  | •     |                   |           |          |         |    |
| Folio de Proveedor:    | Oficio Interno:          |       |                   |           |          |         |    |
| Limpiar filtros        | Aplicar Filtro a Búsqued | а     |                   |           |          |         |    |
|                        |                          |       | Seleccio          | nar Indic | adores I | Multipl | es |
|                        |                          |       |                   |           |          |         |    |
| Mostrar 10 🔻 Facturas  |                          | Buse  | queda de informac | ion:      |          |         |    |
| Año Mes Dia RFC Emisor | Emisor $\phi$            | IVA   | Monto Total       | XML 🔅     | PDF (    | Of      |    |
|                        |                          | £0.00 | <u> </u>          |           |          |         |    |

Esta ventana se compone de varios elementos:

- Parámetros de filtrado para la consulta de XML y PDF:
  - Desde Año Hasta Año
  - Desde Mes Hasta Año
  - > Proveedor

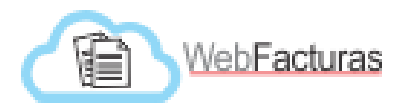

- RFC Proveedor
- Estado de Emisor
- > Municipio de Emisor
- Unidad de Salud
- Folio del Proveedor
- Folio Fiscal
- Tramitado
- Cancelada
- Seguro Popular
- Oficio
- Oficio Interno

| Mis CFDI importados: |                   |   |
|----------------------|-------------------|---|
| Desde Año:           | Hasta Año: 🔹      |   |
| Desde Mes:           | Hasta Mes:        |   |
| RFC de Proveedor:    | Proveedor:        | • |
| Municipio de Emisor: | Unidad de Salud:  |   |
| Estado de Emisor:    | Folio Fiscal:     |   |
| Tramitado:           | Seguro Popular:   |   |
| Cancelada:           | Oficio: 🔹         |   |
| Folio de Proveedor:  | Oficio Interno: 🔹 |   |

• Ventana de resultados: En esta ventana se muestran los resultados de la consulta dependiendo de los parámetros indicados. Es posible descargar el archivo XML y el PDF de alguna factura en específico.

| Мо | strar   | 10 🔻    | Factu   | iras          |                          | Busque        | da de informacio | n:       |            | -                     | Descargar    |
|----|---------|---------|---------|---------------|--------------------------|---------------|------------------|----------|------------|-----------------------|--------------|
|    | Año≑    | Mes     | Dia     | RFC Emisor    | Emisor 🍦                 | IVA 🔶         | Monto Total∳     | XML 👌    | PDF        | Of                    | PDF          |
|    | 2015    | 1       | 30      | AESA8605274FA | ABRAHAM AMEZCUA SANDOVAL | \$475.20      | \$3,445.20       | XML      | PDF        | ×                     | Tiene Oficio |
|    | 2015    | 2       | 3       | AESA8605274FA | ABRAHAM AMEZCUA SANDOVAL | \$326.40      | \$2,366.40       | XML      | PDF        |                       | relacionado  |
|    | 2015    | 2       | 4       | AESA8605274FA | ABRAHAM AMEZCUA SANDOVAL | \$230.40      | \$1,870.40       | XML      | $\uparrow$ | 0                     |              |
|    | Año     | Mes     | Dia     | RFC Emisor    | Emisor                   | HVA           | Monto Total      | XML      | PDF        | Of                    |              |
| Мо | strando | 1 a 3 d | e 3 fac | turas         | Descargar<br>XMI         | No hay<br>PDF | Monto Te         | Anterior | 1 S        | Siguiente<br>\$7,482. | •            |

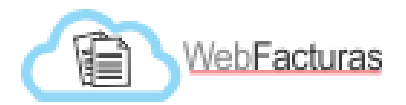

En las flechas enseguida de las cabeceras de cada columna es posible ordenar los resultados en orden ascendente o descendente.

#### Validación CFDI ante SAT

Al dar clic sobre algún <u>RFC Emisor</u> es posible realizar la validación de la factura seleccionada de manera manual en la página del SAT:

|                                            |                 |                   | Datos para verif      | icar factura     |                         |        |
|--------------------------------------------|-----------------|-------------------|-----------------------|------------------|-------------------------|--------|
|                                            | Folio<br>Fiscal | 425DA3E9-73/      | AE-431A-BF6B-28E9281  | 9F08             | Selecciona Folio fiscal |        |
|                                            | RFC<br>Emisor   | HDM001017AS       | 51                    |                  | Selecciona RFC Emisor   |        |
|                                            | RFC<br>Receptor | PACA720405G       | J3                    |                  | Selecciona RFC Receptor |        |
|                                            | _               |                   |                       |                  |                         |        |
| SHCP                                       |                 | SAT               |                       |                  |                         |        |
| SICRETARIA DE HACUNDA<br>Y CRÉDITO PÚBLICO | <i>"</i>        | Servicio de Admir | nistración Tributaria |                  |                         | gob.mx |
|                                            |                 | Verificación de   | e Comprobantes Fisc   | ales Digitales p | or Internet             |        |
| A través de esta opción, l                 | Usted pod       | rá verificar si e | el comprobante fue C  | ertificado por e | el SAT                  |        |
|                                            | Fo              | lio Fiscal        |                       |                  |                         | ×      |
|                                            | RF              | C Emisor          |                       | ]                |                         |        |
|                                            | RF              | C Receptor        |                       |                  |                         |        |
| Proporcione los dígitos                    | s de la imag    | gen Verifica      | r CFDI                |                  |                         |        |

En la parte superior se despliegan los datos necesarios de la factura para realizar la validación, a la derecha hay botones que *permiten seleccionar el contenido para posteriormente copiarlo y pegarlo* en los campos de validación del SAT.

|                 | Datos para verificar factura         |                         |
|-----------------|--------------------------------------|-------------------------|
| Folio<br>Fiscal | 425DA3E9-73AE-431A-BF6B-28E9281F9F08 | Selecciona Folio fiscal |
| RFC<br>Emisor   | HDM001017AS1                         | Selecciona RFC Emisor   |
| RFC<br>Receptor | PACA720405GJ3                        | Selecciona RFC Receptor |

Una vez introducidos los datos de la factura electrónica que se muestra en la parte superior, se captura un código de verificación en la página del SAT y este valida la información mostrando el estatus del CFDI:

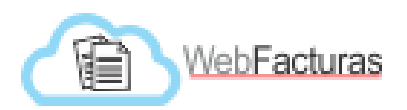

| RFC del Emisor                           | Nombre o Razón Social del<br>Emisor     | RFC del Receptor        | Nombre o Razón Social del<br>Receptor |
|------------------------------------------|-----------------------------------------|-------------------------|---------------------------------------|
| HDM001017AS1                             | HOME DEPOT MEXICO S. DE R.L. DE<br>C.V. | PACA720405GJ3           | JOSE ANTONIO PAREDES CORTES           |
| Folio Fiscal                             | Fecha de Expedición                     | Fecha Certificación SAT | PAC que Certificó                     |
| 425DA3E9-73AE-431A-BF6B-<br>28E9281F9F08 | 2013-09-09T12:03:57                     | 2013-09-09T12:00:00     | SAD110722MQA                          |
| Total del CFDI                           | Efecto del Comprobante                  | Estado CFDI             |                                       |
| \$100.90                                 | ingreso                                 | Vigente                 |                                       |

En la imagen anterior podemos observar que en el campo "*Estado CFDI*" nos indica que la factura está <u>vigente</u>, en otras palabras que es válida ante el SAT y no ha sido cancelada.

### Eliminar CFDI solo de Webfacturas

En la parte inferior de la misma ventana, es posible eliminar completamente la factura:

|                                              | Todos los Datos de Factura |  |
|----------------------------------------------|----------------------------|--|
| Eliminar CFDI y sus archivos definitivamente |                            |  |

Cabe mencionar que este proceso de eliminación solo elimina la factura del repositorio del sistema WebFacturas, no cancela o modifica de alguna manera la factura original.

Por otro lado, también es posible indicar la siguiente información particular de la factura que se está consultando:

#### Eliminar CFDI y sus archivos definitivamente

Tipo de Compra: Directa 🔹 Oficio: SSS-SSS-CDI-2019-0011 Oficio Interno: 🔹 Tramitado 🗖 Seguro Popular 🗖 Cancelada

- A. **Tipo de Compra**: Permite identificar si la factura si se hizo por un trámite de una compra directa o por licitación.
- B. **Oficio**: Permite indicar el número de oficio con el que fue tramitada la factura mediante reembolso o pasivo a la Dirección General de Administración.
- C. **Oficio Interno**: Permite indicar el número de oficio interno con el que fue enviada al Departamento de Recursos Financieros al interior de una unidad, como puede ser un hospital de gran tamaño.
- D. **Tramitado**: Indica si la factura fue ya fue tramitada o no a la Dirección General de Administración.
- E. Seguro Popular: Indica si la factura será tramitada con cargo al recurso del Seguro Popular.
- F. **Cancelada**: Permite indicar si la factura esta cancelada. Lo anterior de acuerdo a lo que se muestre en la ventana de consulta del SAT.

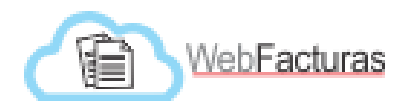

**Ventana de Indicadores Múltiples**: En esta ventana se permite registrar Oficio, Oficio Interno, Tipo de Compra, Seguro Popular y Tramitado, pero con la diferencia de que pueden registrarse varias facturas en una misma ventana del sistema. Para acceder a esta ventana tenemos que ir a la ventana de Mis CFDI y seleccionar el botón de "Seleccionar Indicadores Múltiples", como se muestra en la siguiente ventana:

| esde Año: 🔹 🔻       | • | Hasta Año: 🔹 🔻            |   |
|---------------------|---|---------------------------|---|
| FC de Proveedor     |   | Proveedor:                |   |
|                     |   |                           | • |
| unicipio de Emisor: |   | Unidad de Salud:          | • |
| stado de Emisor.    | • | Folio Fiscal:             | • |
| ramitado:           | * | Seguro Popular:           |   |
| ancelada:           | • | Oficio:                   |   |
| onto Total:         |   | Oficio Interno:           |   |
| Limpior filtroc     |   | Aplicar Filtro a Búsqueda |   |

Una vez en la ventana de Indicadores Múltiples lo que procederemos a hacer es establecer los indicadores que serán registrados a las facturas que seleccionemos, y una vez hecho esto procederemos a seleccionar las facturas para grabar estos estatus a cada una de ellas, tal como se muestra en la siguiente imagen detallada por pasos:

Seleccione los indicadores para asignacion múltiple:

|                      | cio Ir<br>o de<br>legu<br>Tram<br>Impl | nterno.<br>Compi<br>ro Popi<br>itado<br>ar Selei | ra:<br>ilar<br>ccion |                                    | 2                                                             | Establecer los ind<br>y seleccionar la c<br>queremos que gu                                                    | licadores que serán registrados<br>asilla para confirmar que<br>ıarde ese indicador                                                     |                                   |     |
|----------------------|----------------------------------------|--------------------------------------------------|----------------------|------------------------------------|---------------------------------------------------------------|----------------------------------------------------------------------------------------------------|----------------------------------------------------------------------------------------------------|-----------------------------------|-----|
| F<br>De<br>De<br>Pro | sde /                                  | OS (<br>Año: 2<br>Mes: 0<br>dor: 0               |                      | oús<br><sub>e</sub> ,              | queda:                                                        | Hasta Año: 2015 •<br>Hasta Mes: Diciembre •                                                                    |                                                                                                    |                                   |     |
| L                    | impi                                   | ar filtro:                                       | s                    |                                    |                                                               | Aplicar Filtro a Busqueda                                                                                      | Seleccionar los filtros para traer a<br>facturas que queremos registrarl                                                                | a pantalla las<br>e los indicador | 'es |
|                      |                                        |                                                  |                      |                                    |                                                               |                                                                                                    | Busqueda de informacion:                                                                                                    |                                   |     |
|                      |                                        | Año                                              | Mes                  | Dia                                | Emisor                                                        |                                                                                                    | Folio Fiscal                                                                                                    | Monto<br>Total                    | Of  |
|                      | •                                      | 2015                                             | 12                   | 9                                  | CS ALIMENT                                                    | TOS SA DE CV                                                                                                   | B24F6A19-29E4-4365-9C38-<br>7E3A53CF5DE0                                                                                                | \$309.00                          | 0   |
|                      |                                        | 2015                                             | 12                   | 14                                 | HOME DEPC                                                     | DT MEXICO S. DE R.L. DE                                                                                        | 99803A71-5C03-8109-C678-<br>83F7DE5538D5                                                                                                | \$449.00                          | 0   |
|                      | 8                                      | 2015                                             | 12                   | 9                                  | OFFICE DEF                                                    | POT DE MEXICO S.A. DE                                                                                          | 93FEE6F7-2A77-4966-9C05-<br>0038064D422B                                                                                                | \$1,345.30                        | 0   |
|                      | (                                      | 3                                                |                      | Una v<br>difere<br>proce<br>la fac | vez que se ha<br>entes estatu<br>ederemos a s<br>tura se habr | an desplegado las factur<br>s y hemos escrito el ofici<br>seleccionar las facturas,<br>án guardado los indicad | as a las que le indicaremos los<br>io o los estatus que registraremos<br>y una vez seleccionada la casilla de<br>ores arriba señalados. |                                   |     |

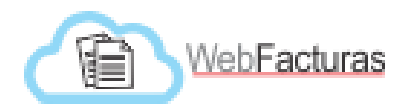

### • Reportes

Con este proceso se pueden generar reportes predefinidos que ofrecen rapidez:

- Facturas del mes actual
- Facturas del mes seleccionado
- Facturas del mes actual con ISR
- Facturas del mes actual con IEPS
- Facturas del año agrupadas por mes
- Facturas por proveedor
- Facturas por proveedor y mes seleccionado
- Todas las facturas ordenadas por fecha
- Reporte por tipo de pago
- Reporte por ciudad
- Facturas canceladas
- Reporte por Oficio
- Reporte por Usuario
- Reporte por Unidad
- Reporte Estadístico

## Tipo de reporte

|   | Seleccione el Reporte que desee:                                                             |
|---|----------------------------------------------------------------------------------------------|
| ۰ | Facturas del mes actual                                                                      |
| ٥ | Facturas del mes seleccionado Mes Enero ▼ Año 2019 ▼                                         |
| ٥ | Facturas del Ejercicio actual por Rango de Fechas Mes Enero <ul> <li>A: Mes Enero</li> </ul> |
| ۰ | Facturas del mes actual con ISR                                                              |
| ٥ | Facturas con ISR del Ejercicio actual por Rango de Fechas Mes Enero  A: Mes Enero            |
| ٥ | Facturas con ISH del Ejercicio actual por Rango de Fechas Mes Enero  A: Mes Enero            |
| ۰ | Facturas del mes actual con IEPS                                                             |
| ۰ | Facturas del año agrupadas por mes                                                           |
|   | Facturas por proveedor<br>TIENDAS DE AUTOSERVICIO DEL NORTE S.A. DE C.V. ▼                   |

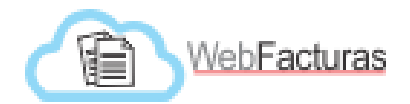

### Ejemplos de reportes:

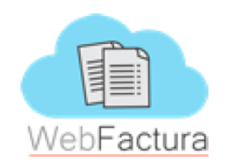

## Facturas agrupadas por mes

| Reporte de todas las facturas Fecha Actual: 19/10/2014 |                          |                                      |                 |          |            |  |  |
|--------------------------------------------------------|--------------------------|--------------------------------------|-----------------|----------|------------|--|--|
| FECHA                                                  | RFC EMISOR NOMBRE EMISOR |                                      | ST              | IVA      | TOTAL      |  |  |
|                                                        |                          |                                      |                 |          |            |  |  |
|                                                        |                          | Julio de 2013                        |                 |          |            |  |  |
| 31/07/2013                                             | ASI8911134E8             | Arcos Sercal Inmobiliaria S De RL CV | \$90.52         | \$14.48  | \$105      |  |  |
|                                                        |                          | Septiembre de 2013                   |                 |          |            |  |  |
| 09/09/2013                                             | HDM001017AS1             | HOME DEPOT MEXICO S. DE R.L. DE C.V. | \$89.18         | \$11.72  | \$100.9    |  |  |
|                                                        |                          | Marzo de 2014                        |                 |          |            |  |  |
| 03/03/2014                                             | HDM001017AS1             | HOME DEPOT MEXICO S. DE R.L. DE C.V. | \$1,210.38      | \$193.66 | \$1,404.04 |  |  |
| 05/03/2014                                             | HDM001017AS1             | HOME DEPOT MEXICO S. DE R.L. DE C.V. | \$1,098.69      | \$175.79 | \$1,274.48 |  |  |
| 11/02/2017                                             |                          | HOME DEPOT MEYICO S DE RIL DE OV     | <b>¢</b> ጸ7ጸ በን | ¢1/0 /Q  | ¢1018 5    |  |  |

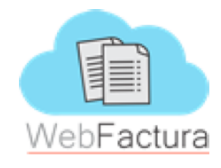

## **Facturas por Proveedor**

| I | Reporte de un solo Proveedor Fecha Actual: 19/10/2014 |                   |                                           |       |      |       |  |
|---|-------------------------------------------------------|-------------------|-------------------------------------------|-------|------|-------|--|
|   | FECHA                                                 | <b>RFC EMISOR</b> | NOMBRE EMISOR                             | ST    | IVA  | TOTAL |  |
|   | 20/06/2014                                            | ARS921008JS2      | ALIMENTOS RAPIDOS DE SONORA S DE RL DE CV | \$275 | \$44 | \$319 |  |

TOTAL GENERAL: \$319 m/n

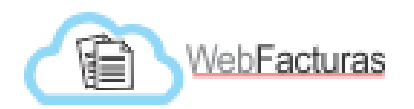

### • Contacto

En este apartado se encuentra la información del correo electrónico de soporte del portal WebFacturas, a su vez un formulario de información de contacto, en el cual podrán mandar sus dudas o comentarios acerca del uso del portal. Deberá capturar su nombre, correo electrónico, tema y mensaje en el cual deberá capturar la duda o comentario que desee obtener respuesta.

| Informacion de Contacto |                | Soporte                                    |
|-------------------------|----------------|--------------------------------------------|
| Mandanos tu duda        |                | Correo de Soporte<br>soporte@webfactura.mx |
| Nombre:                 |                |                                            |
| Email:                  |                |                                            |
| Tema:                   |                |                                            |
| Mensaie:                |                |                                            |
|                         |                |                                            |
|                         |                |                                            |
|                         |                |                                            |
|                         |                |                                            |
|                         |                |                                            |
| Enviar                  | Limpiar Campos |                                            |

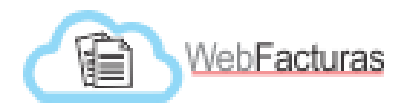

#### • Descarga Masiva

En este apartado nos permite realizar descargas de los archivos XML de manera masiva, esta opción es utilizada con usuarios con el perfil de autorización, su icono es:

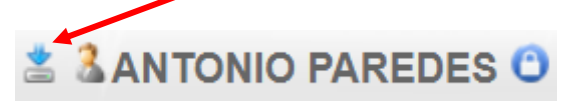

Por otro lado, una vez que se accesa nos muestra ciertos parámetros o filtros opcionales a aplicar, entre los que están el año, mes y la unidad, con esto damos el servicio de entregar de manera rápida y segura los archivos xml a la unidad u órgano fiscalizador que los solicite.

| Descarga Masiva de XML:          |
|----------------------------------|
| Año: 2019 ▼<br>Mes: Enero ▼      |
| Unidad de Salud: ACTIVO FIJO     |
| Descargar Archivos XML de Unidad |

Una vez seleccionado el año, mes y unidad se dará click al botón de "*Descargar Archivos XML de unidad*" para lo cual no aparecerá una ventana para determinar donde guardar el archivo comprimido, ponerle nombre al archivo el cual contendrá los archivos XML de la unidad en cuestión, cabe mencionar que el empacado es extensión ZIP. La ventana que se muestra es:

| C Guardar como            | 1 mar 1 mar 1 m             | state of the local division of the local division of the local div |                      | ×                 |
|---------------------------|-----------------------------|----------------------------------------------------------------------------------------------------|----------------------|-------------------|
| Correctional (C:)         | ▶ Antonio ▶ Empresa ▶ Siner | rggia 🕨 Transferencias de Pago 🕨 2019                                                                                                    |                      | ٩                 |
| Organizar 🔻 Nueva carpeta |                             |                                                                                                    |                      | ·= • 📀            |
| 🚖 Favoritos               | Nombre                      |                                                                                                    |                      | Fecha de modifica |
| 🚺 Descargas               |                             | Ningún elemento coincide con el c                                                                                                    | riterio de búsqueda. |                   |
| 🧮 Escritorio              |                             | 2                                                                                                    |                      |                   |
| Sitios recientes          |                             |                                                                                                    |                      |                   |
| Autodesk 360              | =                           |                                                                                                    |                      |                   |
| 🗎 Bibliotecas             |                             |                                                                                                    |                      |                   |
| Documentos                |                             |                                                                                                    |                      |                   |
| 🔤 Imágenes                |                             |                                                                                                    |                      |                   |
| 🁌 Música                  |                             |                                                                                                    |                      |                   |
| Vídeos                    |                             |                                                                                                    |                      |                   |
| - Company and Lance       |                             |                                                                                                    |                      |                   |
| 😽 Grupo en el nogar       |                             |                                                                                                    |                      |                   |
|                           |                             | ····                                                                                                    |                      |                   |
| Nombre: facturas_xn       | nl.zip                      |                                                                                                    |                      |                   |
| Tipo: Archivo Wir         | nRAR ZIP (*.zip)            |                                                                                                    |                      | •                 |
| Ocultar carpetas          |                             |                                                                                                    | Guardar              | Cancelar          |

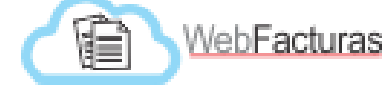

### • HTTPS

Se adquirió un Certificado de Seguridad para la utilización del protocolo HTTPS en el envío de datos de los usuarios al sitio web y viceversa. Las tres capas clave de seguridad que proporciona la utilización del protocolo HTTPS son la de cifrado, mediante la cual se cifran los datos intercambiados para mantenerlos a salvo de vistas maliciosas; la otra capa es la de integridad de los datos, la cual asegura que los datos no puedan modificarse ni dañarse durante las transferencias, y la última capa es la de autenticación, mediante la cual se garantiza que los usuarios se comuniquen con el sitio web predeterminado.

### • Módulo de administración de usuarios

Módulo de consulta/modificación/eliminación de usuarios del sistema, esto con el fin de facilitar la administración y actualización de los mismos.

| Mostrar 10 Vusuarios Busqueda de informacion: |  |                           |                                                         |   |   |  |
|-----------------------------------------------|--|---------------------------|---------------------------------------------------------|---|---|--|
| Usuario                                       |  | Nombre $\phi$             | Area                                                    |   |   |  |
|                                               |  |                           |                                                         |   | € |  |
| aacuna                                        |  | ALEJO ACUÑA FELIX         | COORDINACION DE GESTION Y SUPERVISION<br>ADMINISTRATIVA |   | € |  |
| aalvarez                                      |  | ARMANDO ALVAREZ<br>CORTEZ | DIRECCION GENERAL JURIDICA                              |   | € |  |
| aavendano                                     |  | ANDREA AVENDAÑO<br>ZEPEDA | HOSPITAL INFANTIL DEL ESTADO DE<br>SONORA/MANTENIMIENTO |   | € |  |
| abloch                                        |  | ALBERTO BLOCH             | HOSPITAL GENERAL DEL ESTADO/FINANCIEROS                 | 1 | 8 |  |

### Administrador de Usuarios:

| Botón                    | Descripción                                                                                 |  |  |
|--------------------------|---------------------------------------------------------------------------------------------|--|--|
|                          | Este botón nos permite modificar los datos del usuario que ya está registrado en el portal. |  |  |
| 8                        | Este botón nos permite dar de baja al usuario que ya está registrado en el portal.          |  |  |
| Busqueda de informacion: | Esta opción nos permite buscar usuarios por su nombre, área o usuario del portal.           |  |  |

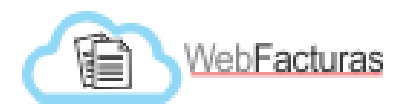

### • Validación Seguro Popular

Validación de los CFDI de medicamentos comprados con recurso de Seguro Popular; esta validación consiste en un campo identificador del producto, que es comparada con el catalogo CAUSES, elaborado por el Seguro Popular, así como su importe, el cual también tiene que ser comparado con el catalogo CAUSES mencionado anteriormente y con los archivos de Compras Consolidadas provenientes del IMSS.

### • Préstamo pólizas

Subsistema de control de préstamos de pólizas y cheques del departamento de Contabilidad, para llevar la administración de las salidas, regresos de documentos de archivo y la ubicación que tienen los mismos dentro del archivo y fuera del mismo, en caso de encontrarse en préstamo.

### • Georeferenciación

Subsistema de consulta para directivos de mediano y alto nivel, con la información financiera más importante de las unidades, para su visualización a través de mapas digitales de las unidades con asignación presupuestal y las facturas electrónicas de sus gastos operativos.